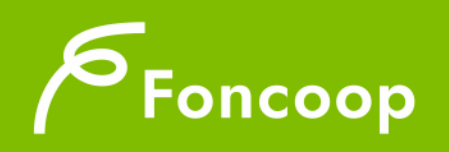

## Foncoop - Sistema di Gestione dei Piani di Formazione

Manuale Gestione Gruppi GIFCOOP

|      | Indice                                  |     |
|------|-----------------------------------------|-----|
| INTR | ODUZIONE                                | . 3 |
| 1 S  | ISTEMA GESTIONE GRUPPI                  | . 4 |
| 1.1  | Nuovo gruppo                            | 7   |
| 1.2  | Dettaglio gruppo                        | 8   |
| 1.3  | Gestione componenti (Aggiungi, Elimina) | 9   |

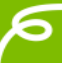

#### Introduzione

Il presente documento espone le modalità operative per la Gestione Anagrafica delle Persone Giuridiche nel Nuovo Sistema Informativo (NSI) GIFCOOP.

In seguito, sarà descritta la normale operatività dell'applicazione GIFCOOP, in relazione alla funzionalità di **Gestione gruppi** delle persone giuridiche da parte dei Legali rappresentanti.

In qualsiasi momento sarà possibile modificare i dati inseriti così da mantenere costantemente aggiornata la situazione di ogni gruppo.

Si ricorda che tutte le imprese e/o Enti di Formazione che vogliano presentare e/o essere beneficiari di piani formativi devono obbligatoriamente essere registrati nella piattaforma GIFCOOP e completare tutte le parti richieste nella sezione relativa all'anagrafica.

L'accesso alle funzionalità dell'applicazione GIFCOOP deve essere effettuato tramite il browser (Internet Explorer versione 10.0 o superiore, Firefox versione 3.0 o superiore o Chrome) connesso alla rete Internet, solo dopo aver effettuato con successo il login e la profilazione come Legale Rappresentante. <u>Il browser deve essere abilitato alla lettura dei javascript.</u>

Tutti i dati riportati, nell'esposizione delle funzionalità del sistema, sono utilizzati a puro titolo di esempio.

Il documento descrive per la funzionalità di gestione anagrafica, tutte le interfacce di interazione utente/sistema.

La descrizione delle interfacce è effettuata tramite la visualizzazione (*screenshot*) delle maschere applicative (interfacce utente).

Nel caso in cui l'interfaccia non possa essere contenuta per intero in un unico *screenshot*, sono riportati più di uno (ognuno rappresentante una sua porzione) in modo tale da descriverla completamente. Nel caso di pagine "dinamiche" (che variano aspetto), viene riportata la versione con il numero massimo di campi e funzioni disponibili.

L'applicazione è raggiungibile da qualsiasi PC (dotato di connessione ad Internet) all'indirizzo: <u>https://pf.foncoop.coop/FoncoopWeb</u>.

### 1. Sistema Gestione gruppi

La funzionalità è attiva esclusivamente per gli utenti con profilo (ruolo) Legale rappresentante nel Sistema GIFCOOP, ed è disponibile solo in seguito all'autenticazione e quindi al ricevimento delle credenziali di accesso (*username e password*) da parte del Fondo.

Nella schermata di esempio è riportato il menu di selezione ruolo visualizzato dopo il login. Nel caso in questione è riportata un'Azienda di esempio:

| Profilo di Accesso                 |              |
|------------------------------------|--------------|
| Username<br>utente<br>Azienda/Ente |              |
| Ragione Sociale Test & F.lli       | $\checkmark$ |
| Ruolo                              |              |
| Legale rappresentante              | $\checkmark$ |
| Regione                            |              |
| Nazionale                          | $\checkmark$ |
| ENTRA                              |              |

Nella sezione Azienda/Ente nel caso in cui un utente sia il Legale rappresentante di più Persone Giuridiche potrà scegliere dal menu a tendina con quale Azienda entrare nel sistema.

| Profilo di Accesso                                                                        |  |
|-------------------------------------------------------------------------------------------|--|
| Username<br>utente<br>Azienda/Ente                                                        |  |
| ATI Carlini & CO<br>Carlini nuova Soc<br>Fon.Coop<br>Ragione Sociale Test & F.Ili<br>TEST |  |
| Regione<br>Lazio                                                                          |  |
| ENTRA                                                                                     |  |

Nella sezione Ruolo l'utente, dopo essersi registrato al sistema, potrà scegliere con quale Ruolo entrare in GIFCOOP, ad esempio, come Legale Rappresentante dell'Azienda.

Per confermare le scelte effettuate selezionare il pulsante

ENTRA

Pag. 4 a 10

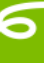

| Home G                         | estione Account 👻 | Cambio profilo | Help | Logout |           |                          |              |
|--------------------------------|-------------------|----------------|------|--------|-----------|--------------------------|--------------|
|                                |                   |                |      |        | Benvenuto | (Legale rappresentante), | i Formazione |
| Home                           |                   |                |      |        |           |                          |              |
| > Area Proge                   | ettazione         |                |      |        |           |                          |              |
| <ul> <li>Gestione A</li> </ul> | nagrafica         |                |      |        |           |                          |              |
| Gestione                       | Anagrafica        |                |      |        |           |                          |              |
| Gestione                       | Gruppi            |                |      |        |           |                          |              |
| Logout                         |                   |                |      |        |           |                          |              |
|                                |                   |                |      |        |           |                          |              |

Dal menu a sinistra selezionare la voce Gestione Anagrafica e la sottovoce Gestione Gruppi.

La funzionalità permette di gestire raggruppamenti di Persone Giuridiche nel caso in cui si voglia presentare un Piano formativo nelle seguenti forme di aggregazione/raggruppamento:

- ✓ Consorzi d'imprese;
- ✓ Gruppo cooperativo paritetico;
- ✓ Gruppo d'imprese;
- ✓ Contratto di rete;
- $\checkmark$  ATI o ATS di impresa;
- ✓ ATI o ATS di soli Enti o Società di formazione;
- ATI o ATS di Consorzi o Consorzi e imprese;
- ✓ ATI o ATS di Enti o Società di formazione e Consorzi o imprese;
- ✓ Conto formativo di Gruppo (CFG)<sup>1</sup>

L'utente, dopo aver effettuato l'accesso al Sistema, può visualizzare tutti i *gruppi* creati attraverso la funzionalità

6

<sup>&</sup>lt;sup>1</sup> Il Conto formativo di Gruppo (CFG) viene implementato e aggiornato dal Fondo, quindi, per questa tipologia, sono attive le sole funzionalità di visualizzazione.

|                                             | Benvenuto ROSA NERI (Legale rappresentante), 22103880545 |
|---------------------------------------------|----------------------------------------------------------|
| Consultazione Gruppi                        |                                                          |
| Campi ricerca per Gruppi                    |                                                          |
| Denominazione Gruppo                        |                                                          |
| Massimo 255 caratteri.                      |                                                          |
| Campi ricerca per singola Persona Giuridica |                                                          |
| Codice Fiscale Persona Giuridica            | Denominazione Componente                                 |
| Massimo 16 caratteri.                       | Massimo 255 caratteri.                                   |
| Q Ricerca Gruppo                            |                                                          |
| Corpa indietro                              |                                                          |

Effettuata la ricerca del Gruppo già creato l'utente può entrare all'interno del gruppo per vedere tutte le informazioni selezionando il pulsante oppure, nel caso ne debba creare uno nuovo, può selezionare il pulsante **+** Nuovo Gruppo.

| Consultazione Gruppi                                                           |                         |             |   |
|--------------------------------------------------------------------------------|-------------------------|-------------|---|
| Campi ricerca per Gruppi                                                       |                         |             |   |
| Denominazione Gruppo                                                           |                         |             |   |
|                                                                                |                         |             |   |
| Massimo 255 caratteri.                                                         |                         |             |   |
|                                                                                |                         |             |   |
| Campi ricerca per singola Persona Giuridica                                    |                         |             |   |
| Codice Fiscale Persona Giuridica                                               | Denominazione Component | e           |   |
| Massimo 16 caratteri.                                                          | Massimo 255 caratteri.  |             |   |
|                                                                                |                         |             |   |
| Q Ricerca Gruppo                                                               |                         |             |   |
| Risultato ricerca Gruppi (1)                                                   |                         |             |   |
| 1 risultato trovato.1                                                          |                         |             |   |
| Nome Gruppo                                                                    |                         | Tipo Gruppo |   |
| GRUPPO PER MANUALE UTENTE                                                      |                         | Consorzio   | Q |
| 1 ricultato travato 1                                                          |                         |             |   |
| + Nuovo Gruppo                                                                 |                         |             |   |
| Premere sul pulsante identificato dal simbolo + per aggiungere un nuovo Gruppo |                         |             |   |
| < Torna indietro                                                               |                         |             |   |

Entrando all'interno del Gruppo, l'utente ha la possibilità di modificarlo attraverso il pulsante <sup>Aggiorna Gruppo</sup>, eliminarlo (qualora al gruppo non sia stato associato un Piano) con il pulsante <sup>Elimina Gruppo</sup>, ed eventualmente aggiungere un nuovo componente al Gruppo selezionando il pulsante <sup>+ Nuovo Componente</sup>.

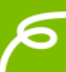

| enominazione Gru                                                                                                    | ppo *                                                                                                  |                                                | Descrizione Gruppo                                                            | Descrizione Gruppo *                 |                  |   |  |  |
|----------------------------------------------------------------------------------------------------|----------------------------------------------------------------------------------------------------|------------------------------------------------|-------------------------------------------------------------------------------|--------------------------------------|------------------|---|--|--|
| GRUPPO PER MA                                                                                                    | NUALE UTENTE                                                                                           |                                                | Gruppo per Manuale                                                            | Gruppo per Manuale Utente            |                  |   |  |  |
| lassimo 255 caratteri.                                                                                                    |                                                                                                    |                                                | Massimo 255 caratteri.                                                        |                                      |                  |   |  |  |
| ipologia 🏶                                                                                                    |                                                                                                    |                                                |                                                                               |                                      |                  |   |  |  |
| Consorzio                                                                                                    |                                                                                                    |                                                | $\checkmark$                                                                  |                                      |                  |   |  |  |
| Sruppo consolidato. Inta                                                                                                    | nto non è possibile inserire o elimi                                                                   | nare Componenti                                |                                                                               |                                      |                  |   |  |  |
|                                                                                                    |                                                                                                    |                                                |                                                                               |                                      |                  |   |  |  |
|                                                                                                    |                                                                                                    |                                                |                                                                               |                                      |                  |   |  |  |
| A sector Course                                                                                                    |                                                                                                    |                                                |                                                                               |                                      |                  |   |  |  |
| Aggiorna Gruppo                                                                                                    | × Elimina Gruppo                                                                                       |                                                |                                                                               |                                      |                  |   |  |  |
| Aggiorna Gruppo<br>mere sul pulsante identific                                                                                                    | Elimina Gruppo                                                                                         | Gruppo Premei                                  | e sul pulsante identificato dal simbolo x per                                 | eliminare il Gruppo                  |                  |   |  |  |
| Aggiorna Gruppo<br>mere sul pulsante identific<br>Componenti Grup                                                                                  | Elimina Gruppo<br>ato dal simbolo y per aggiornare il 0<br>ppo (1)                                     | Sruppo Premer                                  | e sul pulsante identificato dal simbolo x per                                 | eliminare il Gruppo                  |                  |   |  |  |
| Aggiorna Gruppo<br>mere sul pulsente identific<br>Componenti Grup                                                                                  | Elimina Gruppo<br>ato dal simbolo -/ per aggiornare il 0<br>opo (1)                                    | Sruppo Premer                                  | e sul pulsante identificato dal simbolo × per                                 | eliminare il Gruppo                  | _                |   |  |  |
| Aggiorna Gruppo<br>mere sul pulsente identific<br>Componenti Grup<br>1 risultato trovato.                                                          | × Elimina Gruppo<br>ato dal simbolo > per aggiornare il C<br>po (1)                                    | Sruppo Premer                                  | e sul pulsante identificato dal simbolo × per                                 | eliminare il Gruppo                  |                  |   |  |  |
| Aggiorna Gruppo<br>mere sul pulsante identific<br>Componenti Grup<br>1 risultato trovato.<br>1                                                     | × Elimina Gruppo<br>alo dal simbolo ✓ per aggiornare il 0<br>ppo (1)                                   | Sruppo Premei                                  | e sul pulsante identificato dal simbolo x per                                 | eliminare il Gruppo                  |                  |   |  |  |
| Aggiorna Gruppo<br>mere sul pulsante identific<br>componenti Grup<br>I risultato trovato.<br>I<br>C.F.                                             | Elimina Gruppo<br>alo dal simbolo / per eggiornere il (<br>po (1)<br>P.IVA                             | Snuppo Premer                                  | e sul pulsante identificato dal simbolo x per                                 | eliminare il Gruppo<br>Capofila      | Тіро             |   |  |  |
| Aggiorna Gruppo<br>mere sul pulsente identific<br>iomponenti Grup<br>I risultato trovato.<br>I<br>C.F.<br>22103880545                              | Elimina Gruppo     Stodal simbolo / per aggiornare il C     po (1)     P.IVA     22103880545           | Ruppo Premer<br>Ragione Sociale<br>22103880545 | e sul pulsante identificato del simbolo x per<br>Forma Giuridica<br>Opere Pie | eliminare il Gruppo<br>Capofila<br>C | Tipo<br>Aderente | × |  |  |
| Aggiorna Gruppo<br>mere sul pulsante identific<br>omponenti Grup<br>I risultato trovato.<br>I<br>C.F.<br>22103880545                               | Elimina Gruppo     Sto dal simbolo / per eggiornere il C     po (1)     P.IVA     22103880545          | Ruppo Premer<br>Ragione Sociale<br>22103880545 | e sul pulsante identificato del simbolo x per<br>Forma Giuridica Opere Pie    | eliminare il Gruppo                  | Tipo<br>Aderente | × |  |  |
| Aggiorna Gruppo<br>mere sul pulsante identific<br>componenti Grupp<br>i risultato trovato.<br>I<br>C.F.<br>22103880545                             | Elimina Gruppo     Sto dal simbolo / per aggiornare il C     po (1)     P.IVA     22103880545          | Ruppo Premer                                   | e sul pulsante identificato del simbolo x per Forma Giuridica Opere Pie       | eliminare il Gruppo                  | Tipo<br>Aderente | × |  |  |
| Aggiorna Gruppo<br>mere sul pulsante identific<br>Componenti Grup<br>1 risultato trovato.<br>1<br>C.F.<br>22103880545<br>1 risultato trovato.<br>1 | Elimina Gruppo     Solution     Elimina Gruppo     Solution     Poregionare I     PiVA     22103880545 | Ragione Sociale 22103880545                    | e sul pulsante identificato dal simbolo x per<br>Forma Giuridica<br>Opere Pie | eliminare il Gruppo                  | Tipo<br>Aderente | × |  |  |

Solo dopo la creazione del Gruppo e l'eventuale consolidamento previsto solo per le ATI/ATS, il Legale rappresentante potrà procedere con la presentazione del Piano come gruppo tramite la sezione di menu Area Progettazione sottovoce "Nuovo Piano".

Nel caso in cui la tipologia di gruppo creato preveda la possibilità di modificarne dei componenti, si specifica che saranno comunque associati al piano i soli componenti presenti al momento dell'associazione.

# Si ricorda che è possibile associare al gruppo solo Persone Giuridiche che risultano correttamente registrate nel Sistema.

### 1.1 Nuovo gruppo

Dalla pagina che riporta l'elenco dei gruppi creati dal Legale rappresentante si può procedere con l'inserimento di un nuovo *gruppo* selezionando una delle tipologie proposte tramite il pulsante **\*** Nuovo Gruppo.

Inseriti i dati obbligatori richiesti cliccare il pulsante valua Gruppo per confermare l'operazione.

| Inserimento nuovo Gruppo |                                                                                                    |  |
|--------------------------|----------------------------------------------------------------------------------------------------|--|
|                          | Denominazione Gruppo *                                                                                                    |  |
|                          | Massimo 285 caratteri.                                                                                                    |  |
|                          | Descrizione Gruppo *                                                                                                    |  |
|                          |                                                                                                    |  |
|                          | Massimo 255 caratteri.                                                                                                    |  |
|                          | Seleziona                                                                                                    |  |
|                          | ATI o ATS di Consorzi o Consorzi e imprese<br>ATI o ATS di Enti o Società di formazione e Consorzi o Imprese<br>ATI o ATS di impresa |  |
| ✓ Salva Gruppo           | ATI o ATS di soli Enti o Società di formazione<br>Consorzio<br>Contratto di rate                                                     |  |
|                          | Gruppo d'imprese<br>Gruppo cooperativo paritetico                                                                                    |  |

| Inserimento nuovo Gruppo |                             |
|--------------------------|-----------------------------|
|                          | Denominazione Gruppo *      |
|                          |                             |
|                          | Massimo 255 caratteri.      |
|                          | Descrizione Gruppo *        |
|                          |                             |
|                          | Massimo 255 caratteri.      |
|                          | Tipologia *                 |
|                          | Consorzio                   |
|                          |                             |
|                          | Upload Atto di Costituzione |
|                          | Sfoqlia                     |
|                          | (Dimensione massima: 20 MB) |
|                          |                             |
| ✓ Salva Gruppo           |                             |
|                          |                             |
| Torna indietro           |                             |

## 1.2 Dettaglio gruppo

Dopo la prima creazione del Gruppo l'utente visualizza il dettaglio (Denominazione, Descrizione, Tipologia, Componenti ed eventuali Allegati).

Di seguito riportiamo la pagina di dettaglio del gruppo con le sezioni principali.

| enominazione Gru            | opo 🏶                                 |                                 | Descrizione Gruppo 🕴                          | •                   |          |   |
|-----------------------------|---------------------------------------|---------------------------------|-----------------------------------------------|---------------------|----------|---|
| GRUPPO PER MAN              | VUALE UTENTE                          |                                 | Gruppo per Manuale U                          | Jtente              |          |   |
| lassimo 255 caratteri.      |                                       |                                 | Massimo 255 caratteri.                        |                     |          |   |
| ipologia 🟶                  |                                       |                                 |                                               |                     |          |   |
| Consorzio                   |                                       |                                 | $\checkmark$                                  |                     |          |   |
| consolidaro intan           | no non è nossibile inserire o elimit  | nare Componenti                 |                                               |                     |          |   |
|                             |                                       |                                 |                                               |                     |          |   |
| Aggiorna Gruppo             | × Elimina Gruppo                      |                                 |                                               |                     |          |   |
| mere sul pulsante identific | ato dal simbolo 🖌 per aggiornare II G | Gruppo Premere                  | e sul pulsante identificato dal simbolo x per | eliminare il Gruppo |          |   |
| Componenti Grup             | po (1)                                |                                 |                                               |                     |          |   |
|                             |                                       |                                 |                                               |                     |          | _ |
| 1 risultato trovato.        |                                       |                                 |                                               |                     |          |   |
| 1<br>CE                     | DIVA                                  | Pagiona Sociala                 | Forma Giuridica                               | Capofila            | Tipo     |   |
|                             | 1.110                                 | Ragione Sociale                 |                                               | Caponia             | npo      | _ |
| 22103880545                 | 22103880545                           | 22103880545                     | Opere Pie                                     | S                   | Aderente | × |
|                             |                                       |                                 |                                               |                     |          |   |
| 1 risultato trovato.<br>1   |                                       |                                 |                                               |                     |          |   |
| + Nuovo Compon              | ente                                  |                                 |                                               |                     |          |   |
| Premere sul puisante ide    | ntificato dai simbolo + per aggiungen | e un nuovo Componente al Gruppo |                                               |                     |          |   |
| ventuali allegati           | al Gruppo                             |                                 |                                               |                     |          |   |
|                             |                                       | # 0                             |                                               |                     |          | _ |
|                             | DOC                                   | umenu Gruppo                    |                                               |                     |          |   |
|                             |                                       |                                 |                                               | Sfoglia             |          |   |
|                             |                                       | (Dimensione massima: 20 ME      | B) 🗸 Allega                                   |                     |          |   |
|                             |                                       |                                 |                                               |                     |          |   |
|                             |                                       |                                 |                                               |                     |          |   |
|                             |                                       |                                 |                                               |                     |          |   |

Nel caso in cui la tipologia di Gruppo che si vuole creare è un'ATI/ATS, sia costituita che costituenda, l'utente dopo aver inserito tutti i componenti del gruppo, attraverso il pulsante dovrà consolidare l'ATI/ATS, che non sarà così più modificabile.

| Dati Gruppo                                                                       |                                                                      |                 |                                             |                        |                   |   |  |  |
|-----------------------------------------------------------------------------------|----------------------------------------------------------------------|-----------------|---------------------------------------------|------------------------|-------------------|---|--|--|
| Denominazione Gruj                                                                | ppo *                                                                |                 | Descrizione Gruppo 🕷                        | Descrizione Gruppo *   |                   |   |  |  |
| ATI DI IMPRESE                                                                    |                                                                      |                 |                                             |                        |                   |   |  |  |
| Massimo 255 caratteri.                                                            |                                                                      |                 | Massimo 255 caratteri.                      | Massimo 255 caratteri. |                   |   |  |  |
| Tipologia 米                                                                       |                                                                      |                 | Tipo 米                                      |                        | Consolida Grupp   |   |  |  |
| ATI o ATS di Conso                                                                | orzi o Consorzi e imprese                                            |                 | Costituenda O Co                            | stituita               | v oonsonaa orappi |   |  |  |
| Aggiorna Gruppo emere sul pulsante identific Componenti Grup 1 risultato trovato. | ★ Elimina Gruppo<br>ato dal simbolo ✓ per aggiornare il 0<br>opo (1) | Sruppo Premere  | sul pulsante identificato dal simbolo x per | eliminare il Gruppo    | -                 |   |  |  |
| 1                                                                                 |                                                                      |                 |                                             |                        |                   |   |  |  |
| C.F.                                                                              | P.IVA                                                                | Ragione Sociale | Forma Giuridica                             | Capofila               | Тіро              |   |  |  |
| 22103880545                                                                       | 22103880545                                                          | 22103880545     | Opere Pie                                   | C                      | Aderente          | × |  |  |
|                                                                                   |                                                                      |                 |                                             |                        |                   |   |  |  |
| 1 risultato trovato.<br>1<br>+ Nuovo Compon                                       | ente                                                                 |                 |                                             |                        |                   |   |  |  |

## 1.3 Gestione componenti (Aggiungi, Elimina)

A seguito della creazione del gruppo l'utente può aggiornare in qualsiasi momento l'elenco dei componenti, quindi aggiungere un nuovo componente o eliminarne uno (ad eccezione per le ATI/ATS che dopo il consolidamento non sono più modificabili).

Nel caso in cui l'elenco venga modificato successivamente all'associazione al piano formativo, la modifica non sarà implementata nel piano associato.

Per componente si intende o Persona Giuridica o altro Gruppo già creato nel Sistema.

Se l'utente seleziona il pulsante di eliminazione in corrispondenza del componente, il Sistema registra la richiesta rimuovendolo dal gruppo.

Se invece si intende aggiungere al gruppo un nuovo componente si seleziona il pulsante <sup>+</sup>Nuovo Componente</sup> ed il Sistema carica la pagina di ricerca del componente nella banca dati, per codice fiscale o partita iva (per le Persone Giuridiche) o per denominazione gruppo (nel caso si volesse aggiungere un gruppo).

| Dati Gruppo                                                                                                    |                                     |
|----------------------------------------------------------------------------------------------------|-------------------------------------|
| Denominazione Gruppo *                                                                                          | Descrizione Gruppo 🏶                |
| GRUPPO PER MANUALE UTENTE                                                                                       | Gruppo per Manuale Utente           |
| Massimo 255 caratteri.                                                                                          | Massimo 255 caratteri.              |
| Tipologia 🏶                                                                                                    |                                     |
| Consorzio                                                                                                    |                                     |
| Gruppo consolidato. Intanto non è possibile inserire o eliminare Componenti                                     |                                     |
| Ricerca Persona Giuridica/Gruppo per l'inserimento                                                              |                                     |
| Campi ricerca per singola Persona Giuridica                                                                     |                                     |
| Codice Fiscale Persona Giuridica Partita IVA                                                                    | Persona Giuridica                   |
| Massimo 16 caratteri. Massimo 11 ca                                                                             | vatteri.                            |
| Campi ricerca per Gruppi                                                                                        |                                     |
| Denominazione Gruppo                                                                                            |                                     |
| Massimo 255 caratteri. Nota: porre l'attenzione nell'inserimento del nome del Gruppo da ricercare. È l'unico pu | arametro per effettuare la ricerca. |
| + Inserisci<br>Pranas vi vivanta identificato del simbolo 4 nar somiunare il Componente scello                  |                                     |

Se GIFCOOP trova il componente nell'anagrafica delle Persone Giuridiche, aggiorna l'elenco dei componenti con il nuovo soggetto, in caso contrario il Sistema segnala che la Persona Giuridica in questione non è presente nell'anagrafica e non è possibile effettuare l'inserimento nel gruppo. In particolare, il Sistema invita l'utente a contattare la Persona Giuridica non trovata per effettuare la registrazione a GIFCOOP.

L'inserimento o l'eliminazione di un componente è consentito per tutte le tipologie di gruppo, ma non per le ATI/ATS già consolidate. Nel caso in cui si voglia modificare un'ATI/ATS dovrà quindi essere creato nuovamente il Gruppo.